## PT Applicant List Tutorial

- Log in to Employee Access
   Click on "FastTrack Screener"

| S Employee Access - 05.13.06.00.06-10.2 - Google C              | hrome                                   |                        |                        | x          |
|-----------------------------------------------------------------|-----------------------------------------|------------------------|------------------------|------------|
| Attps://skyfin.jordan.k12.ut.us/scripts/wsisa.dl/WService=wsFin | /semhom01.w                             |                        |                        |            |
| Jordan School District                                          | Track                                   | Brittany Bauer Acc     | count Preferences Exit | ?          |
| Information Off Open Positions Scr                              | eener                                   | 📴 📫 🏫 Favorites 🔻      | 🐒 New Window 👘 My Prin | t Queue    |
| Jump to Other Dashboards                                        | ! Task Manager (9) 🔹 📀                  | Jump to Other Syste    | ms                     |            |
| Skyward User                                                    | Tarla Distant                           | Employee Acces         | s                      | <b>(</b> ) |
| Employee                                                        |                                         | L Human Resource       | /8                     | <b>^</b>   |
| Task Manager                                                    | There are no processes intiated by you. |                        |                        |            |
| Reset Dashboards Select Widgets                                 |                                         | Unread Notifications ( | 9)                     | 0          |
|                                                                 |                                         | Date sent              | Task Subject           | ^          |
| Task Processes                                                  |                                         | ▶ The bur 20 7:20      | New Hire Form ASHLVN   | <u> </u>   |
| Classified Change Form                                          |                                         | The Aug 20 7.502       | Review                 |            |
| Licensed Change Form                                            |                                         | Mon Aug 19 12:12p      | pm Review              |            |
| Licensed New Hire Form                                          |                                         | Mon Aug 19 8:36s       | Change Form TOONE.     | ~          |
| A better solution for your dis                                  | strict.                                 |                        |                        | =          |
| Ine leading K-12 administrative software provider               |                                         |                        | <b>3 K T W A K</b>     | J          |
| © 2013 Skyward, Inc. All rights reserved.                       | Finance System                          |                        | Windows XP / Chrom     | ne 28      |

3. Click Applications By Position

|                                                                       | nysennonor.w                                                                                                    |                            |
|-----------------------------------------------------------------------|----------------------------------------------------------------------------------------------------|----------------------------|
| Jordan School District                                                | Brittany Baue                                                                                                    | Account Preferences Ex     |
| S K Y W A R D'                                                        |                                                                                                    |                            |
| Home Employee Time FastTrack Fa     Information Off Open Positions So | reener                                                                                                    |                            |
|                                                                       |                                                                                                    |                            |
| <ul> <li>FastTrack Screener</li> </ul>                                |                                                                                                    |                            |
| Open Applications 🙀 😭                                                 |                                                                                                    |                            |
| Applications By Position                                              |                                                                                                    |                            |
| T Data Mining                                                         |                                                                                                    |                            |
| Linpioyee                                                             | There are no processes intiated by you.                                                                                                    | 5001005                    |
| Task Manager                                                          | Line of Matter                                                                                                    | Viewe (P)                  |
| Reset Dashboards Select Widgets                                       | Unread Notifica                                                                                                    | ilions (9)<br>Teals        |
| Task Processes                                                        | Date sent                                                                                                    | Summary Subject            |
| Classified Change Form                                                | Tue Aug 20                                                                                                    | 7:30an New Hire Form ASHLY |
| Classified Change Form                                                |                                                                                                    | New Hire Form              |
| Licensed Change Form                                                  | Mon Aug 19                                                                                                    | 12:12pm Review Alisa       |
| Licensed New Hire Form                                                | Mon Aug 19                                                                                                    | 8:36an Change Form TOONE   |
|                                                                       |                                                                                                    |                            |
|                                                                       |                                                                                                    |                            |
|                                                                       |                                                                                                    |                            |
|                                                                       |                                                                                                    |                            |
|                                                                       |                                                                                                    |                            |
|                                                                       |                                                                                                    |                            |
|                                                                       | hadaw Abertand brance                                                                                                    |                            |
| A better colution for your d                                          | A second second | ···                        |
| A better solution for your a                                          | Strict.                                                                                                    |                            |
|                                                                       |                                                                                                    | C K V W A D                |

- 4. Click on Position you want to fill.
- 5. Click "View Applications"

| FastTrack Screener - 05.13         | 1.06.00.06-10.2 - Google Chrome                  |          |                           |                         |                    |                 |        |                            |         | ×   |
|------------------------------------|--------------------------------------------------|----------|---------------------------|-------------------------|--------------------|-----------------|--------|----------------------------|---------|-----|
| https://skyfin.jordan.k12.ut.us/sc | ripts/wsisa.dll/W5ervice=wsFin/rappljoblst4      | 28.w     |                           |                         |                    |                 |        |                            |         |     |
| Jordan Schoo                       | ol District                                      |          |                           |                         | Brittany           | y Bauer Accou   | nt   I | Preferences E              | at   [  | ?   |
| Home <b>v</b> Employee Time        | e FastTrack FastTrack<br>Open Positions Screener |          |                           |                         |                    |                 |        |                            |         | -1  |
| ◀ ■ FastTrack Scre                 | ener 😭                                           |          |                           |                         | 2 👩 1              | 🏠 Favorites 🔻 🌪 | New    | Window 👘 My P              | rint Qu | eue |
| Views: General 💌 <u>Eilters:</u> H | ourly                                            |          |                           | ~                       |                    | 7 🔟 🕙           | 2      | View Applicat              | ions    |     |
| Position Description*              | Assignment                                       | Location | Number of<br>Applications | Application<br>Deadline | Position<br>Status | Department      |        | View Positi<br>Information | on<br>1 |     |
| Hourly Assistant                   | Classroom Assistant I                            |          | 167                       | When Filled             | Open               | 1               | ^      | Close Bootti               |         | 5   |
| Hourly Assistant                   | Hall Monitor PT                                  |          | 0                         | When Filled             | Open               |                 |        |                            |         |     |
| Hourly Assistant                   | Media Assistant I                                |          | 102                       | When Filled             | Open               |                 |        |                            |         |     |
| Hourly Assistant                   | Nutrition Serv Wrkr PT - Trad                    |          | 0                         | When Filled             | Open               |                 |        |                            |         |     |
|                                    |                                                  |          |                           |                         |                    |                 |        |                            |         |     |
|                                    |                                                  |          |                           |                         |                    |                 | >      |                            |         |     |
| <                                  |                                                  |          |                           |                         |                    |                 |        |                            |         |     |
| < <li>4 records displayed</li>     |                                                  |          | P                         | sition Descriptio       | n:                 | A               | вс     |                            |         |     |

- 6. View list of applicants
  - a. Applicant Status (AS) shows if the applicant is "Highly Qualified" or a previous or currently licensed teacher.
    - i. 105- Regular applicant
    - ii. 106- Highly Qualified
    - iii. 107- Certified teacher

| 😨 Open Applications - 05.13.06.00.06-10.2 - Google Chrome                                                                                                    |                                                        |        |         |             |      |                  |                       |            |  |          |                        |
|----------------------------------------------------------------------------------------------------|--------------------------------------------------------|--------|---------|-------------|------|------------------|-----------------------|------------|--|----------|------------------------|
| https://skyfin.jordan.k12.ut.us/scripts/wsisa.dl/WService=wsFin/rappi)obb2455.w                                                                                                    |                                                        |        |         |             |      |                  |                       |            |  |          |                        |
| Jordan School District         Britiany Bauer         Account         Preferences         Ext         ?           Home         Employee         Time         Fass Track         Preferences         Ext         ? |                                                        |        |         |             |      |                  |                       |            |  |          |                        |
| Open Applications                                                                                                    |                                                        |        |         |             |      |                  |                       |            |  |          |                        |
| Views: General                                                                                                    | Views: General 🛛 💽 Effers: PT Applicant Pool 🔽 💎 🔟 🔮 💩 |        |         |             |      |                  |                       |            |  |          | Search Parameters      |
| Last Name 🔺                                                                                                    | First Name                                             | 0<br>C | A<br>S* | Pre<br>Scrn | Туре | Position Desc*   | Assignment            | Loc        |  | Dept     | View Application       |
| ALLISON                                                                                                    | NANCY                                                  | 0      | 105     |             | GEN  | Hourly Assistant | Classroom Assistant I |            |  | <u>^</u> | View Application       |
| AUSTIN                                                                                                    | BROOKE                                                 | 0      | 106     |             | GEN  | Hourly Assistant | Classroom Assistant I |            |  |          | History                |
| BAUGH                                                                                                    | EMILY                                                  | 0      | 106     |             | GEN  | Hourly Assistant | Classroom Assistant I |            |  |          | Enter or Modify Scores |
| BECK                                                                                                    | JUDY                                                   | 0      | 105     |             | GEN  | Hourly Assistant | Classroom Assistant I |            |  |          | Chaushtraffe           |
| ▶ BENNETT                                                                                                    | MELISSA                                                | 0      | 106     |             | GEN  | Hourly Assistant | Classroom Assistant I |            |  |          | Application Status     |
| BOWLEY                                                                                                    | KELLIE                                                 | 0      | 105     |             | GEN  | Hourly Assistant | Classroom Assistant I |            |  |          | Comments               |
| BROADBENT                                                                                                    | DENESE                                                 | 0      | 106     |             | GEN  | Hourly Assistant | Classroom Assistant I |            |  |          |                        |
| BURTON                                                                                                    | AMBER                                                  | 0      | 105     |             | GEN  | Hourly Assistant | Classroom Assistant I |            |  |          | Prescreening Score     |
| CANNON                                                                                                    | MARY                                                   | 0      | 106     |             | GEN  | Hourly Assistant | Classroom Assistant I |            |  |          | View Regitien          |
| CARRILLO                                                                                                    | KRISTI                                                 | 0      | 105     |             | GEN  | Hourly Assistant | Classroom Assistant I |            |  |          | Information            |
| ▶ CEDERSTROM                                                                                                    | BROOK                                                  | 0      | 106     |             | GEN  | Hourly Assistant | Classroom Assistant I |            |  |          |                        |
| CHANCE                                                                                                    | CLAIRE                                                 | 0      | 106     |             | GEN  | Hourly Assistant | Classroom Assistant I |            |  |          |                        |
| CHANG                                                                                                    | YUNG                                                   | 0      | 106     |             | GEN  | Hourly Assistant | Classroom Assistant I |            |  |          |                        |
| CHRISTENSEN                                                                                                    | JAYNE                                                  | 0      | 105     |             | GEN  | Hourly Assistant | Classroom Assistant I |            |  |          |                        |
| ► COLE                                                                                                    | JENNIFER                                               | 0      | 107     |             | GEN  | Hourly Assistant | Classroom Assistant I |            |  |          |                        |
| CRAWFORD                                                                                                    | JUDY                                                   | 0      | 105     |             | GEN  | Hourly Assistant | Classroom Assistant I |            |  |          |                        |
| CULLEN                                                                                                    | JOHN                                                   | 0      | 105     |             | GEN  | Hourly Assistant | Classroom Assistant I |            |  |          |                        |
| DAVIE                                                                                                    | JESSICA                                                | 0      | 105     |             | GEN  | Hourly Assistant | Classroom Assistant I |            |  |          |                        |
| DAVIS                                                                                                    | ARIANNE                                                | 0      | 106     |             | GEN  | Hourly Assistant | Classroom Assistant I |            |  |          |                        |
| DAVIS                                                                                                    | CAROL                                                  | 0      | 105     |             | GEN  | Hourly Assistant | Classroom Assistant I |            |  | ~        |                        |
| <                                                                                                    |                                                        |        | ш.      |             |      |                  |                       |            |  | >        |                        |
| 1000 💙 74 n                                                                                                    | ecords displayed                                       |        |         |             |      |                  |                       | Last Name: |  | ABC      |                        |
|                                                                                                    |                                                        |        |         |             |      |                  |                       |            |  |          |                        |
|                                                                                                    |                                                        |        |         | _           |      |                  |                       |            |  |          |                        |

7. Click on arrows to expand sections of the applicant profile.

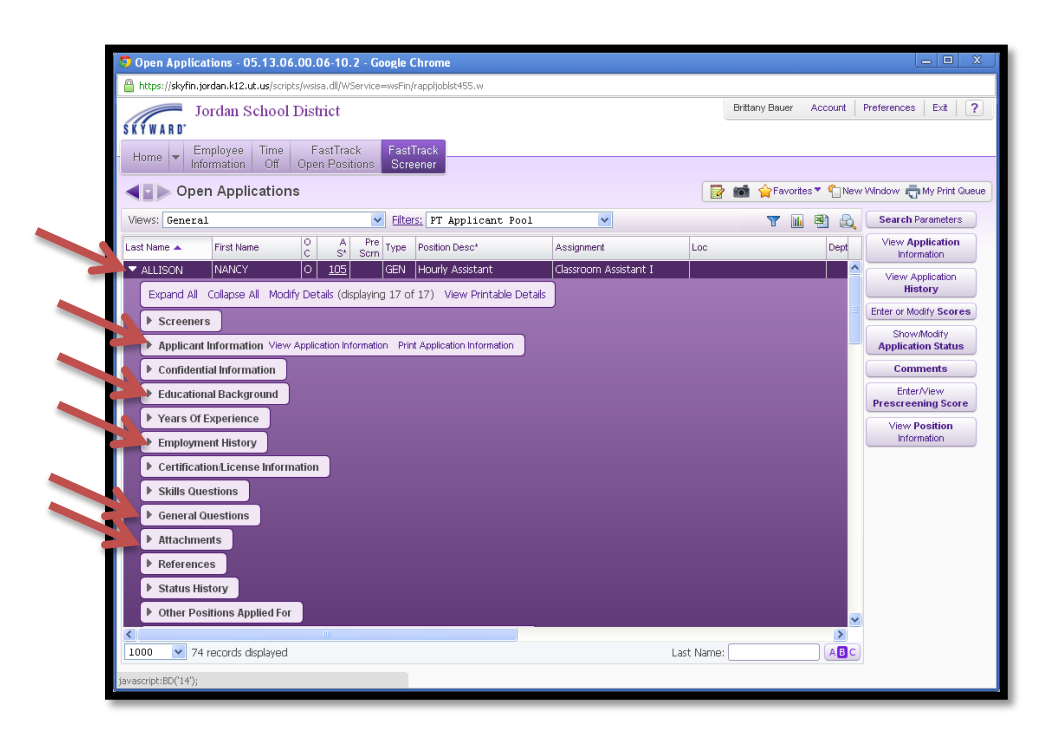

\*\*Reminder: **ALL** part time applicants *must* have an **approved** application online <u>BEFORE</u> they can be INTERVIEWED. \*\*